## Password change procedure at PROS CS version 6.3.0

1. After PROS Client log in if default password is not changed, pop up screen will show up for change operator password.

| 🐔 Change operator password                                                                                                    | ×                   |
|----------------------------------------------------------------------------------------------------|---------------------|
| Password requirements<br>MUST contain at least 8 characters<br>MUST contain at least one uppercase letter<br>MUST contain at least one number<br>MUST contain at least one special character (!"#\$%'()*+,-,/;;<=>?@[\]^_{[] | 17)                 |
| Current password New password Confirm password                                                                                                    |                     |
| If you are using the Auto login option, you need to update the password in setting.                                                                                                    | Servers Save & Exit |

- 2. Type the current password (by default is admin).
- 3. Type new password. New password must contain Upper letter, number and special characters.
- 4. Confirm new password and click on "Save&Exit" tab.

| 👮 Change operator password                                                                                                    |                                                                                        | ×           |
|----------------------------------------------------------------------------------------------------|----------------------------------------------------------------------------------------|-------------|
| Password requirements<br>MUST contain at least 8 charac<br>MUST contain at least one upp<br>MUST contain at least one num<br>MUST contain at least one spe<br>MAY NOT contain the Operator | ters<br>ercase letter<br>ber<br>cial character (!"#\$%'()*+,/::<=>?@[\]^_{ }^)<br>name |             |
| Current password                                                                                                    | admin                                                                                  |             |
| New password                                                                                                    | Xpr\$1234                                                                              | $\odot$     |
| Confirm password                                                                                                    | Xpr\$1234                                                                              |             |
| If you are using the Auto login op<br>setting.                                                                                                    | ption, you need to update the password in Servers                                      | Save & Exit |

5. If you are using the Auto login option, server will disconnect and you need to update the password in Server settings.

6. Go to "Settings/Servers".

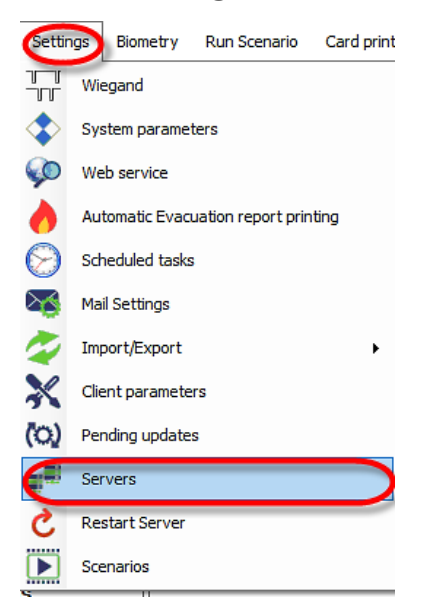

7. Click on **"Edit"** tab and at section **"Password"** type new password previously changed when PROS Client is loaded.

| Servers                                  | ×                                    | <u> </u>           |                          |
|------------------------------------------|--------------------------------------|--------------------|--------------------------|
|                                          |                                      | Servers            |                          |
| Set Default Server                       | Server Parameters Name (Description) | Set Default Server | Server Parameters        |
| Name                                     | Local IP Address IP This PC          | Local              | Name (Description)       |
| 100a                                     | Port (Events port)                   | Name<br>Local      | IP Address IV This PC    |
| A. A. A. A. A. A. A. A. A. A. A. A. A. A | 54321<br>↓ Auto Logon<br>Operator    |                    | Port (Events port) 54321 |
|                                          | Admin<br>Password                    |                    | Operator<br>Admin        |
|                                          |                                      |                    | Password                 |
|                                          | Clear local cache                    |                    | Clear local cache        |
|                                          | New Edit Delete                      |                    | OK Cancel                |
| ?                                        | Save & Exit                          | ?                  |                          |

- 8. Click on "OK" tab and "Save&Exit" tab.
- 9. Go to "Connect to" select your Server and start.

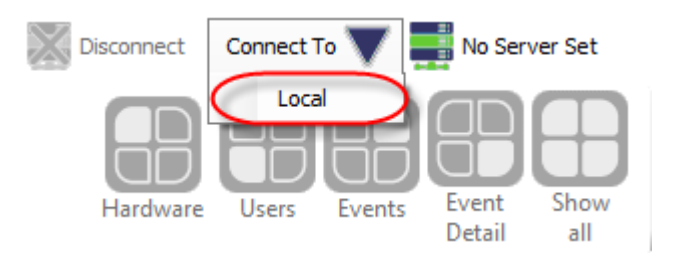